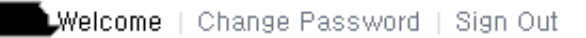

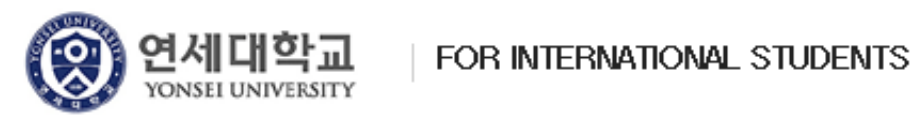

| Begin your Application                               | Complete your application & Pay                                | Print your application                | n                                             |                      |
|------------------------------------------------------|----------------------------------------------------------------|---------------------------------------|-----------------------------------------------|----------------------|
| 이미결제원서<br>- The application is not cor<br>University | <sup>nplete,</sup> 願書作成完了後、"(<br>から"Pay with PayP              | ー<br>Complete your ap<br>al" をクリックします | plication & Pay                               | / <mark>" タップ</mark> |
| YONSEI UNIVERSITY(연세대<br>학교)                         | Spring 2018, INTERNATIONAL STUDE<br>Global Leadership Division | NTS 20 7.09.07                        | 150,000 KRW OR<br>150 USD                     | 수정하기(Modify)         |
| Pay with                                             | 신용키<br>Paymei<br>CREDI                                         | 드 결제하기<br>t with CARD                 | 계좌이체 결제하기<br>Payment with<br>ACCOUNT TRANSFER |                      |

| Pay with debit or credit card                   | e merchant. | PayPal is the safer, faster<br>way to pay                                      |                   |
|-------------------------------------------------|-------------|--------------------------------------------------------------------------------|-------------------|
| Country                                         |             | No matter where you shop, we help keep your financial information more secure. |                   |
| Fiji                                            | PayPal      | 口座を作るために国家(C                                                                   | ountry)を最初に選択し、すべ |
|                                                 | ての必         | 要事項を入力します。                                                                     |                   |
| Card number<br>4111 1111 1111 1111              | VISA        |                                                                                |                   |
| Expires CSC 456                                 |             |                                                                                |                   |
| First name<br>Hong                              |             |                                                                                |                   |
| Phone type<br>Mobile V Phone number<br>751 7656 |             |                                                                                |                   |
| Billing address                                 |             |                                                                                |                   |
| Address line 1<br>6408 Pine Meadow              |             |                                                                                |                   |
| Address line 2                                  |             |                                                                                |                   |
| City / Town / Village<br>Suva                   |             |                                                                                |                   |
| State / Province / Region                       |             |                                                                                |                   |
| Postal code                                     |             |                                                                                |                   |

それから、'Create your PayPal account.'部分を作成します。 Date of birth(生年月日)は6文字(YY/MM/DD)で入力します。

| Email                                                                                                    |                                                                                                    | 9                                                         |
|----------------------------------------------------------------------------------------------------|----------------------------------------------------------------------------------------------------|-----------------------------------------------------------|
| yonseikorea@gma                                                                                                    | il.com                                                                                                    |                                                           |
| Password                                                                                                    |                                                                                                    | Show                                                      |
| Date of birth<br>97/03/31                                                                                                |                                                                                                    |                                                           |
| Nationality<br>Fiji                                                                                                    |                                                                                                    | ~                                                         |
| Consumer advisory - PayPa<br>acility, does not require the<br>Jsers are advised to read th<br>utton below, I agree to be | I Pte. Ltd., the holder of PayPal's st<br>approval of the Monetary Authority<br>he Terms and Conditions carefully. I<br>bound by PayPal's User Agreement | ored value<br>of Singapore.<br>By clicking the<br>and the |

## 'Agree & Pay'をクリックすると以下のようなポップアップが現れ るので、決済の情報を入力します。

|                                    |                    | •                                                                                                    |                                         | English - |  |
|------------------------------------|--------------------|----------------------------------------------------------------------------------------------------|-----------------------------------------|-----------|--|
| JINH                               | лк>                | Choose a way to pay                                                                                               |                                         |           |  |
| Your order summary                 |                    | Pay with my PayPal account<br>Log in to your PayPal account to com                                                | i <mark>nt</mark><br>plete the purchase | PayPal 🔒  |  |
| Descriptions                       | Amount             | - Create a Dav/Dal assaunt                                                                                        |                                         |           |  |
| applications                       | \$150.00           | And pay with your debit or credit card                                                                            | 1                                       |           |  |
| tem price: \$150.00<br>Quantity: 1 |                    | With a PayPal account, you don't need to re-enter your card details each time you pay.<br>Learn more about PayPal |                                         |           |  |
| item total                         | \$150.00           |                                                                                                    |                                         |           |  |
|                                    | Total \$150.00 USD | Country                                                                                                    | South Korea                             | V         |  |
|                                    |                    | Card number                                                                                                    |                                         |           |  |
|                                    |                    | Payment types                                                                                                    |                                         |           |  |
|                                    |                    | Expiration date                                                                                                   | mm yy                                   |           |  |
|                                    |                    | CSC<br>What is this?                                                                                              |                                         |           |  |
|                                    |                    | Date of birth<br>Why?                                                                                             | mm dd yyyy                              |           |  |
|                                    |                    | First name                                                                                                    |                                         |           |  |
|                                    |                    | Middle name<br>(optional)                                                                                         |                                         |           |  |
|                                    |                    | Last name                                                                                                    |                                         |           |  |
|                                    |                    | Addresse line 1                                                                                                   |                                         |           |  |